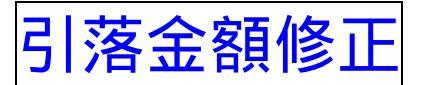

詳細手順

引落金額の修正

| 2 大崎信用               | 会庫                                                                | ŧ                     | 0.9-4881299 MBH                  | RB.                |
|----------------------|-------------------------------------------------------------------|-----------------------|----------------------------------|--------------------|
| ISSE (BALLING        | • <b>285</b> • 284/0/11 Wat 129-0/                                | #181 2564/01/11 1929  | D370F                            | 1                  |
|                      | NEW FRANC SPANNES                                                 | INC NEAD              | 1100 11000<br>1100-000           |                    |
| コ産振發デー               | 夕確認                                                               |                       | -) NO-DRINK) DS<br>ENW7-2-X 1 DH |                    |
| Promities            | D.て、「登録報告知り(スワードンを入力し<br>131 数王手かっ)を押してくために                       | I <b>DR</b> #S>JEMJUG | 20.6                             |                    |
| all the P            | annonnet '                                                        | Harmon St.            | A A CALLER AND A CALLER AND A    | _                  |
| NEAL ST              | 20422 (0)                                                         | CENE                  | ** 08181                         |                    |
| 2) MUSIAS            | t-11                                                              |                       |                                  |                    |
| -                    | RECEIPTION NO.                                                    | 176 25                | 24-748                           | E                  |
|                      | センター 研究OOC<br>普通 0004251<br>加エムショウン                               | 1,000円                | 000:1852.530                     | 修正                 |
| 111222333444         | <ul> <li>(株)エム南車</li> <li>センター研修001</li> <li>新連0000883</li> </ul> |                       | 000:訳定しない                        |                    |
|                      |                                                                   | 2.000円                |                                  | 修正                 |
| 1188882222919        | センター研想001<br>普通 0020374<br>30 チン サブロク                             | 3.000円                | 000:18:21.4a.)                   | 修正                 |
| 7777333444666        | センター 研修002<br>普通 0034251                                          | 5,000円                | 000: (ROBUSAU)                   | 黎正                 |
| 2727838762864        | 160799109<br>センター研修001<br>普通 0773392                              | 7,000(44)             | 000:181回しない                      | @正                 |
|                      | \$\$\$\$\$ AT2                                                    |                       | 170-56                           | 19/719 20028       |
| 登録確認用バン<br>ルトの内容で開始い | マワード入力<br>ほかれば、登録確認用いスワードを入力してい                                   | 758 W                 | 引落合計金額                           | 合計件数:7<br>道:24,000 |
| 参続確認用パスワー            | ₽                                                                 |                       |                                  |                    |
|                      | 1                                                                 | 28                    |                                  |                    |
| and a second second  |                                                                   |                       |                                  |                    |

口座振替データ確認画面に作成する口座振 替明細データの修正を行います。

引落金額の修正を行う明細の<u>修正</u>をク リックします。

| [10] 이 이 이 이 이 이 이 이 이 이 이 이 이 이 이 이                                                                                                    | <ul><li>金額修正画面が表示されますので、引落金</li><li>額を修正します。</li></ul>                                                            |
|----------------------------------------------------------------------------------------------------|----------------------------------------------------------------------------------------------------|
|                                                                                                    | <ul> <li>◆(ア)登録されている引落金額が表示されますので、修正後の引落金額を入力してください。</li> <li>◆(イ) 登録 をクリックすると、修正後の振込内容で口座振替データ確認画面が表示</li> </ul> |
| 予選先情報         私営業業務株式2+500         私営業務株式2+500         私営業務         ウループ目的           10000044888         ビンクーが用ののと<br>株式 500.001         ビンクーが用ののと<br>株式 500.001         ののよび回したい | まれます。<br>メモ<br>金額修正画面にて修正した内容は口座振替<br>データ確認画面に表示されますが、登録処<br>理を行わないと実際の振込データには反映<br>されません。                        |
| 8997 0 2020/082.000/082.000/082.000/082.000/082.000/082.000/082.000/082.000/082.000/082.000/082.000/082.000/082                                                                   |                                                                                                    |

|                                                            | er web place/webs/webs/webs/webs/webs/                                                                          |                                                                                                    |                                      | - 3            |
|------------------------------------------------------------|----------------------------------------------------------------------------------------------------|----------------------------------------------------------------------------------------------------|--------------------------------------|----------------|
| 3 大崎信用                                                     | 会师                                                                                                    | -                                                                                                    | E29-WII1299 XIB4                     | 187            |
| ICC (B) ZHAS ERS IS NOW IN WARD OF IS                      |                                                                                                    | 204-10-11 10-20                                                                                                    |                                      | 1              |
| 42 ER.E                                                    | TT FRANC ANANDA                                                                                                 | . DO HIERNY                                                                                                    |                                      |                |
|                                                            |                                                                                                    | WORLERS                                                                                                    | ·并加77-15-23                          |                |
|                                                            |                                                                                                    | 8-                                                                                                    | A DRACEWARD                          | and the second |
| コ座振動デー                                                     | 夕確認                                                                                                    | 10090                                                                                                    | 28887-3-8108                         | 897            |
| 10 11 1 E 1 C 10                                           | はJFRE#SCORPUTCENL                                                                                               | 200 AND COMPANY                                                                                                    | CBUN-                                |                |
| 21.9                                                       |                                                                                                    |                                                                                                    |                                      |                |
| PDRMH                                                      |                                                                                                    |                                                                                                    |                                      |                |
| AIL:3-F                                                    | 00100000855                                                                                                    | CORNEL                                                                                                    | 001 tc-/p-4840001.                   |                |
| 186                                                        | 811787 1377                                                                                                    | 100 million (100 million (100 m | # # 081352                           |                |
| ) 口座匾督:                                                    | データ基本情報                                                                                                    |                                                                                                    |                                      |                |
| A MARKED                                                   | (m#2)()                                                                                                    |                                                                                                    |                                      |                |
| (ESRIE                                                     | and a state of the second second second second second second second second second second second second second s |                                                                                                    |                                      |                |
| 2) M#SIBS                                                  | 七一覧                                                                                                    |                                                                                                    |                                      |                |
| -                                                          | 1/16(30/04/04/05/448)<br>1948/6(7/-/87)                                                                         | 17625                                                                                                    | 94-748                               |                |
|                                                            | センター (行校)COIC<br>普通 0034251                                                                                     |                                                                                                    |                                      | 1487           |
| 111111111                                                  | 10145395%                                                                                                    | 1,000                                                                                                    | 000:19520-730,1                      |                |
|                                                            | (1971-24時頃)<br>センター研修001                                                                                        |                                                                                                    | 000: IRIEL-Sal, 1                    |                |
| 11222333444                                                | 音う直 0030883<br>つりや2 2世1                                                                                         | 2,000                                                                                                    |                                      |                |
| 11222333444                                                | 編山 翔子                                                                                                    |                                                                                                    |                                      |                |
| 11222333444                                                |                                                                                                    |                                                                                                    | 000:19:31.52.5                       | 143            |
| 11222333444                                                | センター研修001<br>普通 0028374                                                                                         | 3.000P                                                                                                    | 9 000:19:21.44.1                     |                |
| 11222333444                                                | センター研修0001<br>普通 0028074<br>37ナンサ7107                                                                           | 3.000                                                                                                    | 9 000:18:51.ta.)                     | 2              |
| 198982222919                                               | センター研修001<br>普通 0020074<br>コクナンサフロク<br>センター研修002<br>普通 0004251                                                  | 3000P                                                                                                    | 9 000:18:31.to.)                     | 3              |
| 11222333444<br>1989882222919<br>22333444666                | センター総称9001<br>普通 006974<br>コウナン サフロク<br>センター 統称9002<br>普通 000421<br>気効ナワ シロウ                                    | 3000P                                                                                                    | 9 000:19521.7200<br>9 000:19520.7200 | 2              |
| 11222333444<br>186882222919<br>22333444866<br>727838762864 | センター研想001<br>普通000074<br>20かいが70<br>センター研研002<br>普通000421<br>初かり500<br>センター研想001<br>音通0775892                   | 3,000F                                                                                                    | 9 000:18:20.40.1                     |                |

口座振替データ確認画面が表示されますの で、修正内容を確認して登録処理を行いま す。

| _ੀ ⊀ ਦ                     |                                 |
|----------------------------|---------------------------------|
| 修正内容が間<br>を修正したい<br>を行います。 | 違っている場合やほかの明細<br> 場合は、再度、 以降の手順 |